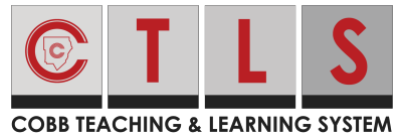

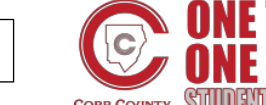

SPANISH

## Como agregar una captura de pantalla o imagen a una asignación en CTLS en un iPad

Estas instrucciones mostrarán a los estudiantes cómo adjuntar una captura de pantalla o imagen en el iPad en CTLS Learn.

1. Inicie la sesión de **CTLS Learn** y entre al salón digital.

- 2. Toca la pestaña titulada **Assignments (**trabajos**)** en el menú de la izquierda.
- 3. Selecciona y toca **Assignment** (Trabajo) en el cual deseas adjuntar una captura de pantalla.

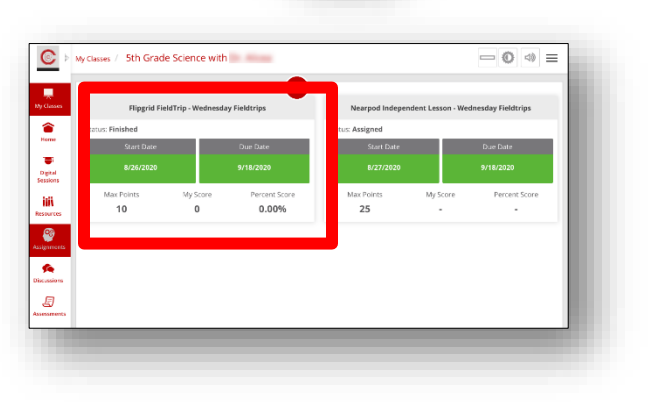

4. Toca Add Attachment (adjuntar).

5. Toca **upload icon**.

| Add/Edit Response |                                                            |                        |
|-------------------|------------------------------------------------------------|------------------------|
|                   | You have not entered a response yet, click Add/Edit Respon | ise to add a response. |
| Add Attachment    |                                                            |                        |
|                   |                                                            | _                      |
|                   |                                                            |                        |
|                   | Add Attachment                                             | ×                      |
|                   | Add Attachment                                             | ×                      |
|                   | Add Attachment File                                        | ×                      |
|                   | Add Attachment       File       Title                      | ×<br>1                 |

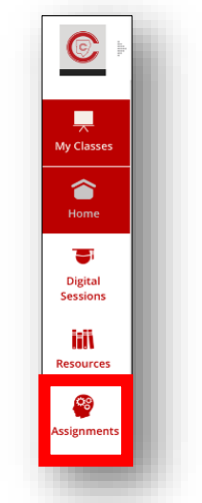

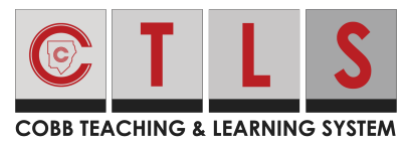

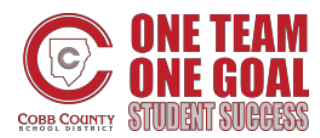

Como agregar una captura de pantalla o imagen a una asignación en

**CTLS** en un iPad

Add Attachment

File

Title

6. Selecciona Photo Library (librería de fotos).

- 7. Selecciona la **foto** que quieres adjuntar.
- 8. Toca **Done** (terminado).

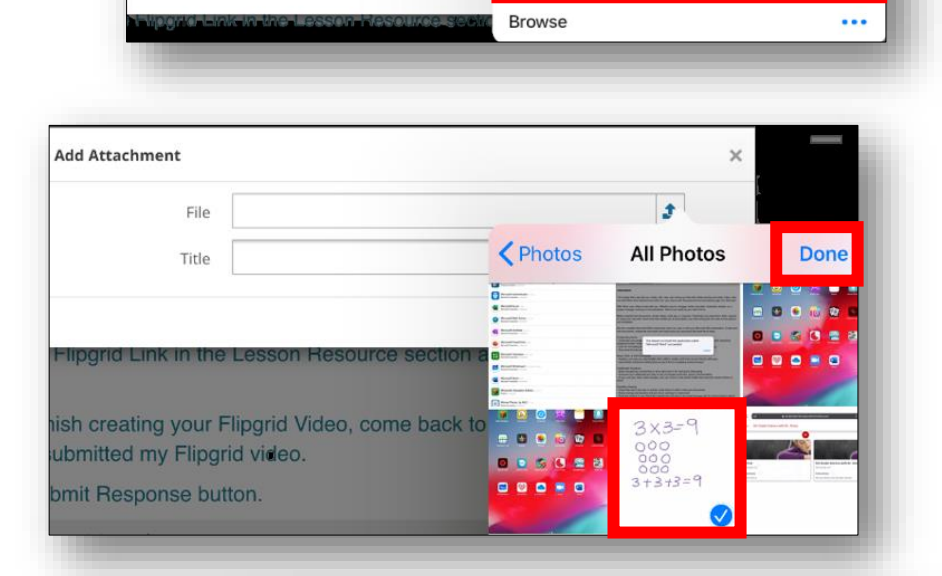

9. Toca **Save & Upload** (Grabar y Subir). Nota: Si el instructor ha proporcionado un nombre para el archivo, recuerde utilizarlo. Si no tiene un nombre asignado, se recomienda que utilice el nombre de la foto y su primer nombre y apellido.

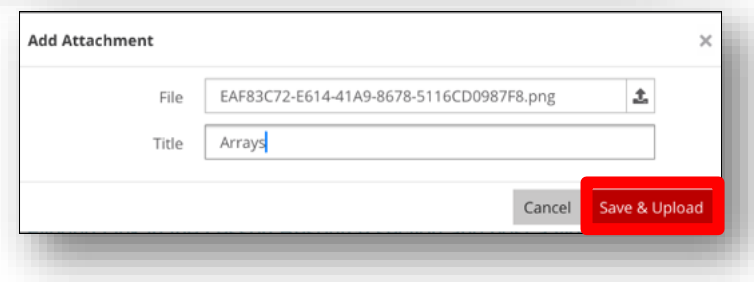

Take Photo or Video

Photo Library

10. Recibirá el mensaje: **File uploaded successfully** (documento subido exitosamente).

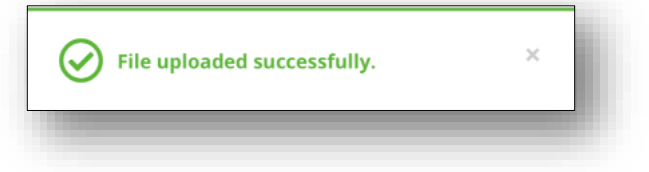

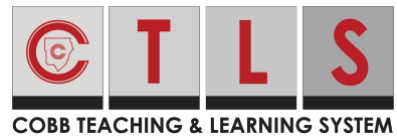

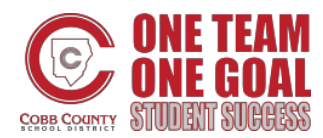

## Como agregar una captura de pantalla o imagen a una asignación en

## CTLS en un iPad

11. Toca **Submit Assignment** (Someter Trabajo).

| My Response / Attachments                                                                                                    | Submit Assignment |
|----------------------------------------------------------------------------------------------------|-------------------|
| Add/Edit Response                                                                                                    |                   |
| You have not entered a response yet, click Add/Edit Response to add a response to add a response to add add add add add add add add add ad | sponse.           |
| Add Attachment                                                                                                    |                   |

12. Recibirá el mensaje: **Your response was submitted successfully** (su respuesta ha sido sometida exitosamente).

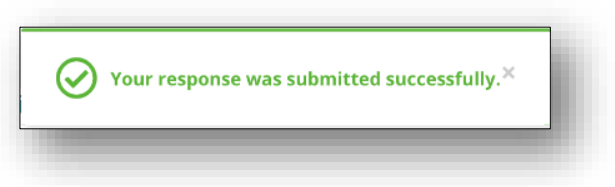